### ENGLISH

# Electronic controllers for refrigeration units

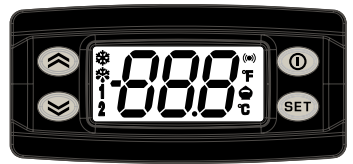

EN

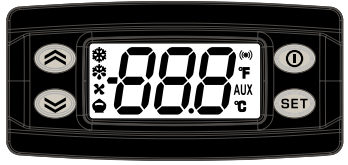

# EWPLUS 902/961

## EWPLUS 971/974

| KE                                                                                                    | YS                                                                                                    |
|----------------------------------------------------------------------------------------------------|----------------------------------------------------------------------------------------------------|
| UP<br>Press and release<br>Scrolls through menu items<br>Increases values<br>Press for at least 5 secs<br>Activates the Manual Defrost function     | STAND-BY (ESC)<br>Press and release<br>Returns to the previous menu level<br>Confirm parameter value<br>Press for at least 5 secs<br>Activates the Stand-by function<br>(when outside the menus) |
| DOWN<br>Press and release<br>Scrolls through menu items<br>Decreases values<br>Press for at least 5 secs<br>Configurable function by user (par.H32) | Set SET (ENTER)<br>Press and release<br>Displays alarms (if active)<br>Opens the Machine Status menu<br>Press for at least 5 secs<br>Opens the Programming menu<br>Confirms commands             |

|         |                                                            | LE                                                                               | Ds                                   |                                                                                                    |
|---------|------------------------------------------------------------|----------------------------------------------------------------------------------|--------------------------------------|----------------------------------------------------------------------------------------------------|
|         | Reduced SET<br>Flashing:<br>Quick flashing:<br>Off:        | / Economy<br>reduced set active<br>access to level 2 parameters<br>otherwise     | ×                                    | Fan LED         Permanently on: fans active         Off:       otherwise         (only EW Plus 971 and EW Plus 974) |
| ₩       | Compressor L<br>Permanently on:<br>Flashing:<br>Off:       | ED<br>compressor active<br>delay, protection or<br>blocked start-up<br>otherwise | AUX                                  | Aux LED<br>Permanently on: Aux active*<br>*depending on model<br>(only EW Plus 971 and EW Plus 974)                 |
| *       | <b>Defrost LED</b><br>Permanently on:<br>Flashing:<br>Off: | defrost active<br>manual or D.I. activation<br>otherwise                         | 1                                    | HEAT mode LED<br>Permanently on: compressor in HEAT mode<br>Off: otherwise<br>(only EW Plus 902 and EW Plus 961)    |
| °C      | °C LED<br>Permanently on:<br>Off:                          | °C setting (dro = 0)<br>otherwise                                                | NOTE:<br>If the inst<br>use it in th | trument is set in the COOL mode, in order to<br>ne HEAT mode it is necessary to re-programme                        |
| °F      | <b>°F LED</b><br>Permanently on:<br>Off:                   | °F setting (dro = 1)<br>otherwise                                                | Copycard<br>The same<br>the HEAT     | ment by using the property programmed .<br>. procedure should be followed to pass from mode to the COOL mode.       |
| ((t=1)) | Alarm LED<br>Permanently on:<br>Flashing:<br>Off:          | alarm on<br>alarm acknowledged<br>otherwise                                      | 2                                    | NOT USED<br>(only EW Plus 902 and EW Plus 961)                                                                      |

#### ACCESSING AND USING THE MENUS

Resources are organised into 2 menus which are accessed as explained below:

- 'Machine Status' menu: press and release the set key.
- 'Programming' menu: press for at least 5 secs the Get key.

Either do not press any keys for 15 seconds (time-out) or press the (()) key once, to confirm the last value displayed and return to the previous screen.

### MACHINE STATUS MENU

Access the "Machine Status" menu by pressing and releasing the see key. If no alarms are active, the "SEt" label appears. By pressing the (a) and (b) keys you can scroll all folders in the "Machine Status" menu: 
 B
 SEE
 -AL:
 alarms folder (only visible if an alarm is active);

 - AL:
 alarms folder (only visible if an alarm is active);

 - SE:
 Set point setting folder;

 - Pb1:
 probe 1 folder;

 - Pb2:
 Pb2:

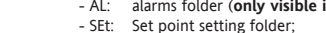

Setting the Set point: To display the Set point value press the (set) key when the 'SEt' label is displayed.

The Set point value appears on the display. To change the Set point value, press the and log keys within 15 seconds. Press and to confirm the modification.

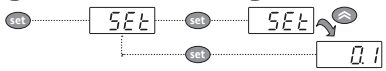

Displaying the probes: When the Pb1 or Pb2\* label is displayed, press contact and the associated probe value will appear (\* Pb2 is only present on models EW Plus 971 and EW Plus 974).

### SET POINT EDIT LOCK

It is possible to disable the keypad on this device. The keypad can be locked by programming the 'LOC' parameter. With the keypad locked you can still access the 'Machine Status' menu by pressing (1) to display the Set point, but you cannot edit them. To disable the keypad lock, repeat the locking procedure.

#### PROGRAMMING MENU

To access the 'Programming' menu press for at least 5 secs the ready key. If specified, the 'PA1' for the level 1 parameters and the 'PA2' for the level 2 parameters access PASSWORD will be requested (see Par. 'PASSWORD') At the access, the display will show the first parameter ("diF"). By pressing the and the ready will show the second access the access the second access the second acce

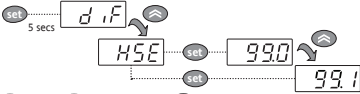

Select the desired parameter using the  $\bigotimes$  and  $\bigotimes$  keys. Press 0 to see the current value of the selected parameter. Press  $\bigotimes$  and  $\bigotimes$  to change the value and then press 0 to save it.

**NOTE**: It is strongly recommended that you switch the device off and on again each time the parameter configuration is changed, in order to prevent malfunctioning of the configuration and/or ongoing timings.

#### PASSWORD

#### 'PA1' Password:

it allows to access to the level 1 parameters. In the standard configuration the password is disabled (value = 0). To enable it (value  $\pm$  0) enter the "Programming" menu by pressing the  $\bigcirc$  and  $\bigcirc$  keys, scroll the parameters until "PS1" label is displayed, press the  $\bigcirc$  key to display the current value, change it by using the  $\bigcirc$  and  $\bigcirc$  keys are the parameters until "PS1" label  $\bigcirc$  key to ave it. If the password is already enabled, you will be required to enter it to access the "Programming" menu.

#### 'PA2' Password:

it allows to access to the level 2 parameters. In the standard configuration the password is enabled (valore ≠ 0). To change its value follow the steps like for 'PA1' and change the 'PS2' parameter value. The visibility of the 'PA2' label will be 1) If PA1 and PA2 ≠ 0. By pressing the () key for more than 5 seconds, "PA1" and "PA2" labels will be displayed at the same level and it will be possible to access either the level 1 or the level 2 parameters. 2) Otherwise: The 'PA2' password is present between the level 1 parameters. If 'PA2' is enabled, you will be required to enter it to access the level 2. To enter it follow the steps described for the 'PA1' password

#### If the password is incorrect, the instruments display the PA1/PA2 label and you will have to repeat the entry procedure.

|       |                                     | A                                                                                                    | LARMS                                                                                                    |                                                                                  |
|-------|-------------------------------------|----------------------------------------------------------------------------------------------------|----------------------------------------------------------------------------------------------------|----------------------------------------------------------------------------------|
| Label | Fault                               | Cause                                                                                                    | Effects                                                                                                    | Remedy                                                                           |
| E1    | Probe1 faulty<br>(cold room)        | <ul> <li>reading of out of range operating<br/>values</li> <li>probe faulty / short-circuited / open</li> </ul>                                         | Display label E1     Alarm icon permanently ON     Min/max alarm regulator disabled     Compressor operation according to "Ont"     and "OFt" parameters. | check probe type (NTC)     check the probe wiring     replace probe              |
| E2    | Probe2 faulty<br>(defrost)          | reading of out of range operating<br>values     probe faulty / short-circuited / open                                                                   | Display label E2     Alarm icon permanently ON     The defrost cycle will end due to Time out     (Parameter "dEt")                                       | - check probe type (NTC)     - check the probe wiring     - replace probe        |
| AH1   | Probe1 HIGH<br>Temperature<br>alarm | <ul> <li>value read by Pb1 &gt; HAL after time<br/>of "tAO".</li> <li>(see "MAX/MIN TEMP. ALARMS")</li> </ul>                                           | Registration <b>AH1</b> label in the AL folder     No effect on regulation                                                                                | • Wait until temperature value read<br>by probe1 returns below HAL.              |
| AL1   | Probe1 LOW<br>Temperature<br>alarm  | <ul> <li>value read by Pb1 &lt; LAL after time<br/>of "tAO".</li> <li>(see "MAX/MIN TEMP. ALARMS")</li> </ul>                                           | Registration <b>AL1</b> label in the AL folder     No effect on regulation                                                                                | Wait until temperature value read<br>by probe1 to come back obove LAL            |
| EA    | External alarm                      | • Digital input activated<br>(H11 = ±5)                                                                                                    | <ul> <li>Registration EA label in the AL folder</li> <li>Alarm icon permanently ON</li> <li>Regulation blocked if EAL = y</li> </ul>                      | check and remove the external<br>cause which generate alarm on D.I.              |
| OPd   | Door Open alarm                     | • Digital input activated $(H11 = \pm 4)$ (for a longer time than <b>td0</b> )                                                                          | Registration <b>Opd</b> label in the AL folder     Alarm icon permanently ON     Regulator blocked                                                        | <ul> <li>close the door</li> <li>delay function defined by <b>OAO</b></li> </ul> |
| Ad2   | Defrosting<br>for time-out          | <ul> <li>end of defrosting because of time<br/>instead of because of reaching the<br/>defrost end temperature detected by<br/>the Pb2 probe.</li> </ul> | Registration <b>Ad2</b> label in the AL folder     Alarm icon permanently ON                                                                              | wait until the next defrost for     automatic return                             |

#### MANUAL DEFROST CYCLE ACTIVATION

To manually activate the defrost cycle, hold down the 🚫 key for 5 seconds.

If the defrost conditions are not satisfied:

- the parameter OdO ≠ 0 (EW Plus 902/961/971/974)

- the evaporator probe Pb2 temperature is higher than the defrost end temperature (EW Plus 971/974) the display will flash 3 times, to indicate that the operation will not be carried out.

#### DIAGNOSTICS

Alarms are always indicated by the buzzer (if present) and the alarm icon (iii).

To switch off the buzzer, press and release any key, the relative icon will continue to flash.

NOTES: If alarm exclusion times have been set (see 'AL' folder in the parameters table) the alarm will not be signalled.

A probe 1 (Pb1) malfunction alarm will appear directly on the display with the indication E1.

Models EW Plus 971/974: A probe 2 (Pb2) malfunction alarm will appear directly on the display with the indication E2.

### MECHANICAL ASSEMBLY

The instrument is designed for panel mounting. Make a hole of 29x71 mm, insert the instrument and fix it using the brackets provided. Do not mount the instrument in humid and/or dirty places; it is suitable for use in ordinary polluted places. Ventilate the place in proximity to the instrument colling slits.

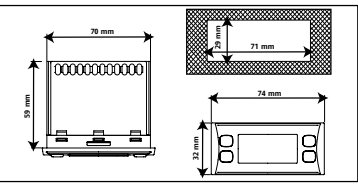

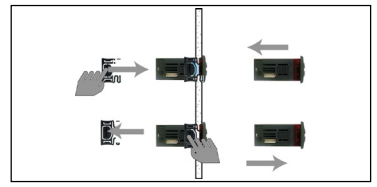

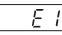

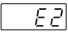

#### USING THE COPY CARD

The Copy Card is an accessory connected to the TTL serial port used for quick programming of the device parameters (upload and download a parameter map to one or more devices of the same type). Upload (label UL) and copy card formatting (label Fr) operations should be performed as explained below:

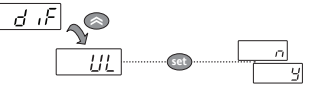

After the password 'PA2' has been putted in, press the M and M keys to scroll through to the required function (e.g. UL). Press the M key to execute the upload. If the operation is successful, the display will show '**y**', if not it will show '**n**'.

Upload (UL) This function uploads the programming parameters from the device. UPLOAD: device Copy Card

Format (Fr) This command is used to format the copy card, an operation which is necessary when using the card for the first time. Important: when the copy card has been programmed, the parameter 'Fr' will delete all data that have been entered. This operation cannot be cancelled.

#### Download from reset:

Connect the copy card when the device is switched off. When the device is switched on, the download from the copy card will begin automatically. At the end of the lamp test, the display will show 'dLy if the operation was successful and 'dLn' if not.

DOWNLOAD: Copy Card — bevice

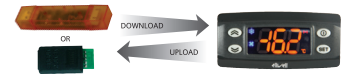

#### NOTES:

- after the parameters have been downloaded, the device uses the downloaded parameter map settings.

#### MAX/MIN TEMPERATURE ALARM

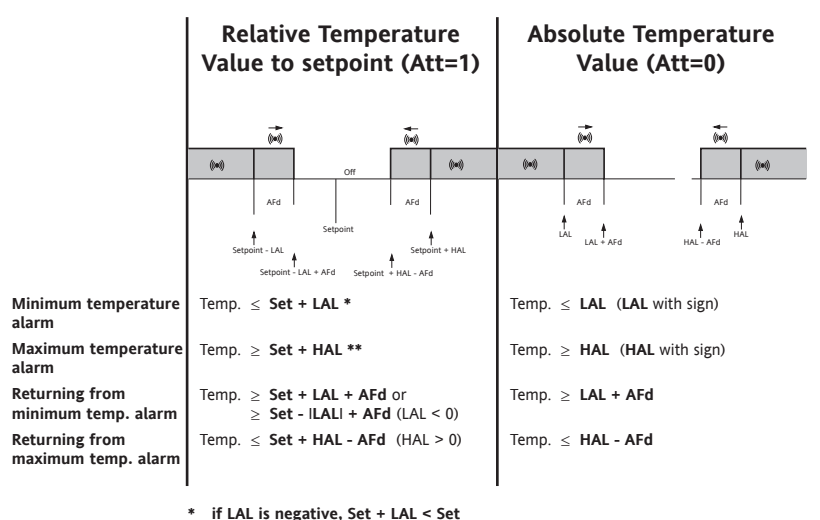

\*\* if HAL is negative, Set + HAL < Set

#### **ELECTRICAL WIRING**

#### Attention! Never work on electrical connections when the machine is switched on.

The device is equipped with screw or removable terminals for connecting electric cables with a diameter of 2.5mm<sup>2</sup> (one wire per terminal for power connections).

For the capacity of the terminals, see the label on the instrument.

Do not exceed the maximum current allowed; in case of higher loads, use an appropriate contactor.

Make sure the power supply voltage complies with the one required by the instrument.

Probes have no connection polarity and can be extended using a regular bipolar cable (note that the extension of the probes affects the EMC electromagnetic compatibility of the instrument; pay extreme attention to wiring).

Probe cables, power supply cables and the TTL serial cables should be distant from power cables.

#### **RESPONSIBILITY AND RESIDUAL RISKS**

ELIWELL CONTROLS SRL shall not be liable for any damages deriving from:

- installation/use other than that prescribed and, in particular, that which does not comply with safety standards anticipated by regulations and/or those given herein;
- use on boards which do not guarantee adequate protection against electric shock, water or dust under the conditions of assembly applied;
- use on boards which allow access to dangerous parts without the use of tools;
- tampering with and/or alteration of the products;
- installation/use on boards that do not comply with the standards and regulations in force.

#### DISCLAIMER

This manual and its contents remain the sole property of ELIWELL CONTROLS SRL, and shall not be reproduced or distributed without authorization by ELIWELL CONTROLS SRL.

Although great care has been exercised in the preparation of this document, ELIWELL CONTROLS SRL, its employees or its vendors, cannot accept any liability whatsoever connected with its use.

The same applies to any person or company involved in preparing and editing this document.

ELIWELL CONTROLS SRL reserves the right to make any changes or improvements without prior notice.

#### CONDITIONS OF USE

#### Permitted use

For safety reasons the instrument must be installed and used according to the instruction provided and in particular, under normal conditions, parts bearing dangerous voltage levels must not be accessible. The device must be adequately protected from water and dust as per the application and must also only be accessible via the use of tools (with the exception of the frontlet).

The device is ideally suited for use on household appliances and/or similar refrigeration equipment and has been tested with regard to the aspects concerning European reference standards on safety.

#### **Unpermitted use**

Any other use other than that permitted is de facto prohibited. It should be noted that the relay contacts provided are of a practical type and therefore subject to fault. Any protection devices required by product standards or dictated by common sense due to obvious safety reasons should be applied externally.

#### TECHNICAL DATA (EN 60730-2-9)

| Classification:             | control device (not safety) to integrate                      |
|-----------------------------|---------------------------------------------------------------|
| Mounting:                   | panel mounting with 71x29 mm (+0.2/-0.1 mm) drilling template |
| Control type:               | 1.B                                                           |
| Pollution rating:           | 2                                                             |
| Material class:             | llla                                                          |
| Overvoltage category class: | I                                                             |
| Nominal impulsive voltage:  | 2500V                                                         |
| Temperature:                | Operating: –5 +55 °C - Storage: –30 +85 °C                    |
| Power Supply:               | 230Vac (+10% / -10%) 50/60 Hz                                 |
| Consumption:                | 4,5W max                                                      |
| Digital Output (relays):    | please refer to the device label                              |
| Fire resistance class:      | D                                                             |
| Software class:             | A                                                             |

NOTA: check the power supply specified on the instrument label; for relay, power supply capacities and PTC probes, contact the Sales Office.

#### FURTHER INFORMATIONS

#### Input Characteristics Display Range: NTC: -50.0°C ... +110°C: PTC: -55.0°C ... +140°C (on display with 3 digit + sign) Better than 0.5% of full-scale + 1 digit Accuracy: Resolution: 0.1 °C Buzzer: YES (it depends from model) Analogue Input: EW Plus 902/961: 1 NTC input EW Plus 971/974: 2 NTC inputs Digital Input: 1 voltage-free digital input **Output Characteristics** Digital Output: EW Plus 902: 1 OUT1 relay: N.O. 8(4)A - N.C. 6(3)A max 250Vac EW Plus 961: 1 Compressor relay: UL60730 (A) 2Hp (12FLA - 72LRA) max 240Vac or UL60730 (A) 12(12)A max 250Vac EW Plus 971: 1 Defrost relay: N.O. 8(4)A - N.C. 6(3)A max 250Vac 1 Compressor relay: UL60730 (A) 2Hp (12FLA - 72LRA) max 240Vac or UL60730 (A) 12(12)A max 250Vac EW Plus 974: 1 Defrost relay: N.O. 8(4)A - N.C. 6(3)A max 250Vac 1 Compressor relay: UL60730 (A) 2Hp (12FLA - 72LRA) max 240Vac or UL60730 (A) 12(12)A max 250Vac 1 Fan relav: 5(2)A max 250Vac Mochanical Characteristics

| in dentanteat on an accentrates |                                                                                |
|---------------------------------|--------------------------------------------------------------------------------|
| Housing:                        | PC+ABS UL94 V-0 resin plastic casing, polycarbonate glass, thermoplastic resin |
| keysDimensions:                 | front 74x32 mm, depth 59 mm (excluding terminals)                              |
| Terminals:                      | screw/removable terminals for cable with a diameter of 2,5mm <sup>2</sup>      |
| Connectors:                     | TTL for connection to Copy Card                                                |
| Humidity:                       | Operating / Storage: 1090 % RH (not condensing)                                |
|                                 |                                                                                |

#### Regulations

Security: Food safety:

Electromagnetic compatibility: This device complies with Directive 2004/108/EC This device complies with Directive 2006/95/EC

This device complies with standard EN 13485 as follows:

- suitable for storage
- cliamate range A
- measurement class 1 in the range from -35°C to 25°C (\*)
- (\* exclusively using Eliwell NTC probes)

NOTE: The technical data included in this document, related to measurement (range, accuracy, resolution, etc.) refer to the instrument itself, and not to its equipment such as, for example, sensors. This means, for example, that sensor(s) error(s) shall be added to the instrument's one. TABLE OF PARAMETERS

| PAR. | Liv. | DESCRIPTION                                                                                              |
|------|------|----------------------------------------------------------------------------------------------------|
| SEt  |      | Temperature SEtpoint.                                                                                    |
|      |      | COMPRESSOR                                                                                               |
|      |      | diFferential. Relay compressor tripping differential. The compressor stops on reaching the               |
| diF  | 1&2  | Setpoint value (as indicated by the adjustment probe), and restarts at temperature value equal           |
|      |      | to the Setpoint plus the value of the differential. Note: the value 0 cannot be assumed                  |
| HSE  | 1&2  | Higher SEt. Maximum possible setpoint value.                                                             |
| LSE  | 1&2  | Lower SEt. Minimum possible setpoint value.                                                              |
| HC   | 2    | The regulator will go to HOT operating mode (set to 'H') or COLD operating mode (set to 'C')             |
| OCP  | 2    | Offset Set Point. Temperature Value to be added to the Set-Point if reduced set is enabled               |
| USF  |      | (Economy function).                                                                                      |
| 404  | 2    | digital (input) Open door. Digital input that allow you to switch off loads.                             |
| uou  |      | Valid if H11 = $\pm 4$ (door switch). <b>n</b> = does not switch off loads; <b>y</b> = switch off loads. |
| dAd  | 2    | digital (input) Activation delay. Delay time in activating the digital input.                            |
| Ont  | 2    | ON time (compressor). Compressor activation time in the event of faulty probe. If OFt=1 and              |
| Ont  | 2    | Ont=0, the compressor is always off, while if OFt=1 and Ont>0 it operated in duty cycle mode.            |
| OFt  | 2    | OFF time (compressor). Compressor deactivation time if probe is faulty. If Ont=1 and                     |
|      |      | OFt=0, the compressor is always on, while if Ont=1 and OFt>0 it operated in duty cycle mode.             |

| dOn     | 2    | delay (at) On compressor. Delay time in activating the compressor relay after switch-on of     |
|---------|------|------------------------------------------------------------------------------------------------|
|         |      | delay (after nower) OFF Delay after switch off: the indicated time must elanse between switch- |
| dOF     | 2    | off of the compressor relay and the successive switch-on                                       |
|         | -    | delay between power-on. Delay between switch-ons: the indicated time must elapse between       |
| dbi     | 2    | two successive switch-ons of the compressor.                                                   |
|         | 2    | delay Output (from power) On. Delay time in activating the outputs after switch-on of the      |
| 000 (!) | 2    | instrument or after a power failure.                                                           |
|         |      | DEFROST                                                                                        |
|         |      | defrost type. Type of defrosting.                                                              |
| بيغام   | 10.7 | 0 = electric defrost - compressor off (OFF) during defrosting;                                 |
| aty     | 182  | 1 = reverse cycle defrost (hot gas); compressor on (ON) during defrosting;                     |
|         |      | 2 = Free defrost; defrosting independently of compressor.                                      |
| dit     | 1&2  | defrost interval time. Interval between the start of two successive defrosting operations.     |
|         |      | defrost Counting type. Selection of count mode for the defrosting interval.                    |
|         |      | 0 = compressor operating hours (DIGIFROST® method);                                            |
| dCt     | 2    | Defrosting active only if compressor is on;                                                    |
|         |      | 1 = Real Time - equipment operating hours; defrost counting is always active when the          |
|         |      | machine is on and start everytime the instrument switch on;                                    |
|         |      | 2 = compressor stop. Each time the compressor stops a defrosting cycle is performed            |
|         |      | according to parameter dtY.                                                                    |
| dOH     | 2    | defrost Offset Hour. Start-of-defrosting delay time from the call.                             |
| dEt     | 1&2  | defrost Endurance time. Defrosting time-out; determines duration of defrosting.                |
| dSt     | 1&2  | defrost Stop temperature. Defrost stop temperature (defined by the evaporator probe).          |
| dPO     | 2    | defrost (at) Power On. Determines if at the start-up the instrument must enter defrosting (if  |
| uio     | 4    | the temperature measured by the evaporator allows this operation). $y = yes; n = no.$          |
|         |      | EVAPORATOR FAN                                                                                 |
| EP+     | 2    | Fan Parameter type. Characterizes the 'FSt' parameter that can be expressed or as an absolute  |
|         | 4    | temperature value or as a value related to Setpoint. 0 = absolute 1 = relative.                |
| FSt     | 1&2  | Fan Stop temperature. Fan lock temperature; if the value, read by the evaporator probe, is     |
|         | 102  | higher than the set value, fans stop.                                                          |

| FAd   | 2    | FAn differential. Fan starting differential (see par. 'FSt').                                    |
|-------|------|--------------------------------------------------------------------------------------------------|
| Fdt   | 1&2  | Fan delay time. Delay time in activating fans after a defrost operation.                         |
| dt    | 1&2  | drainage time. Dripping time.                                                                    |
| drd   | 10.7 | defrost Fan disable. Allows to select the evaporator probes exclusion during defrost.            |
| иги   | 102  | y = yes (fan disable); n = no.                                                                   |
|       |      | Fan Compressor OFF. Allows to select compressor fans lock OFF (switched off).                    |
| FCO   | 2    | y = fans activated (with thermostat; based on the value read by the defrost probe, see           |
|       |      | parameter "FSt"); n = fans off; dc = not used.                                                   |
|       |      | Fan open door. Fans active when the door is open.                                                |
| Fod   | 2    | Allows you to select the option of stopping the fans when the door is open, and re-starting      |
|       |      | the fans when door is closed (if they were active). n = fans stop; y = fans unchanged.           |
|       |      | ALARMS                                                                                           |
| Att   | 2    | Allow you to select if the parameters HAL and LAL will have absolute (Att=0) or relative (Att=1) |
|       | -    | value.                                                                                           |
| AFd   | 2    | Alarm Fan differential. Alarm differential.                                                      |
| HAL   | 1&2  | Higher ALarm. Maximum temperature alarm. Temperature value (in relative value) which if          |
|       |      | exceeded in an upward direction triggers the activation of the alarm signal.                     |
| LAL   | 1&2  | Lower ALarm. Minimum temperature alarm. Temperature value (in relative value), which it          |
| - BAO | 2    | exceeded in a downward direction, triggers the activation of the alarm signal.                   |
| PAU   | 2    | Power-on Alarm Overlide. Alarm exclusion time after instrument switch on, after a power faiture. |
| dau   | 2    | derrost Alarm Override. Temperature alarm exclusion time after defrost.                          |
| OAO   | 2    | Alarm signaling delay after digital input disabling (door close). Alarm is only for high-low     |
| 440   | 2    | temperature alarms.                                                                              |
|       | 18.2 | time out door Open. Alarm activation delay time open door.                                       |
| LAU   | 102  | defroct Alarm time. Alarm for defrocting ended due to time out                                   |
| dAt   | 2    | n = alarm deactivated y = alarm activated                                                        |
| EAL   | 2    | Fyternal Alarm Clock External alarm to lock loads (n = den't lock loads; v = lock loads)         |
| EAL   | 2    |                                                                                                  |
| dEA   | 2    | Device address in family (valid values from 0 to 14)                                             |
| UEA   | 4    | Device dutiess in raining (Valid Values from 0 to 14).                                           |
| FAA   | 2    | of the equipment and are indicated in the following format "EE DD" (where EE-EAA and DD-dEA)     |
|       |      | for the equipment and are indicated in the following format FF.DD (where FF=FAA and DD=dEA).     |

|         |      | DISPLAY                                                                                                    |
|---------|------|----------------------------------------------------------------------------------------------------|
| LOC     | 1&2  | LOCk. Setpoint change shutdown. See related paragraph. There is still the possibility to enter<br>into parameters programming and modify these, including the status of this parameter to<br>permit keyboard shutdown. n = no; y = yes. |
| PS1     | 1&2  | PAssword 1. When enabled (value $\neq 0$ ) it constitutes the access key for level 1 parameters.                                                                                                    |
| PS2     | 2    | PAssword 2. When enabled (value $\neq$ 0) it constitutes the access key for level 2 parameters.                                                                                                    |
| ndt     | 2    | number display type. View with decimal point. y = yes; n = no.                                                                                                    |
| CA1     | 1&2  | CAlibration 1. Positive or negative temperature value added to the value read by probe 1.                                                                                                    |
| CA2     | 1&2  | CAlibration 2. Positive or negative temperature value added to the value read by probe 2.                                                                                                    |
|         |      | defrost display Lock. Viewing mode during defrosting.                                                                                                    |
|         |      | 0 = shows the temperature read by the room probe;                                                                                                    |
| ddi     | 18.2 | 1 = locks the reading on the temperature value read by room probe when defrosting                                                                                                    |
| uul     | 10.2 | starts, and until the next time the Setpoint value is reached;                                                                                                    |
|         |      | 2 = displays the label "dEF" during defrosting, and until the next time the Setpoint value                                                                                                    |
|         |      | is reached.                                                                                                    |
|         | 2    | display read-out. Select °C or °F for displaying the temperature read by the thermostat probe.                                                                                                    |
| dro     |      | (0 = °C, 1 = °F).                                                                                                    |
| 0.0     |      | PLEASE NOTE: the switch between °C and °F DO NOT modify setpoint, differential, etc.                                                                                                    |
|         |      | (for example set=10°C become 10°F)                                                                                                    |
| ddd     | 2    | Selection of type of value to be displayed.                                                                                                    |
|         |      | 0 = Setpoint; $1 = cold room probe (PD1)$ ; $2 = evaporator probe (PD2)$ .                                                                                                    |
|         |      | CUNFIGURATION                                                                                                    |
| H08     | 2    | Stand-by operating mode. U = display switch off, I = display switch off, toads and atarms                                                                                                    |
|         |      | stopped, $\mathbf{Z}$ = display with OFF label, loads and alarms stopped.                                                                                                    |
|         |      | Configuration of digital inputs/polarity. $0 = \text{disabled} \pm 1 = \text{derrosting}; \pm 2 = \text{reduced set};$                                                                                                    |
|         | 2    | $\pm 3 = \text{not used}; \pm 4 = \text{door switch}; \pm 5 = \text{external alarm}; \pm 6 = \text{stand-by (ON-OFF)};$                                                                                                    |
| H11     | 2    | ±7 = reduced set + light OFF.                                                                                                    |
|         |      | ATTENTION!: the "+" sign indicates that the input is activated when the contact is closed.                                                                                                    |
|         |      | the "-" sign indicates that the input is activated when the contact is open.                                                                                                    |
| H25 (!) | 2    | Enable/Disable the buzzer. 0 = disabled; 4 = enabled; 1-2-3-5-6 = not used.                                                                                                    |
| H32     | 2    | DOWN button configurability.                                                                                                    |
|         |      | 0  = disabled; 1 = detrost; 2 = not used; 3 = reduced set; 4 = stand-by.                                                                                                    |

| H42 | 1&2 | Evaporator probe present. n = not present; y = present.               |
|-----|-----|-----------------------------------------------------------------------|
| reL | 1&2 | reLease firmware. Device version: read only parameter.                |
| tAb | 1&2 | tAble of parameters. Reserved: read only parameter.                   |
|     |     | COPY CARD                                                             |
| UL  | 2   | Up load. Programming parameter transfer from instrument to Copy Card. |
| Fr  | 2   | Format. Erasing all data in the copy card.                            |

#### (!) WARNING!

- If one or more of these parameters highlighted with (!) are modified, the controller must be switched off and switched on again to ensure correct operation.
- Parameter H25 is present only in model with buzzer on board.

#### SUPERVISION

The device can be connected to:

- telecontrol system Televis**System** (°)
- ParamManager fast parameter setting software

The connection can be made via **TTL** serial port.

For connection to RS-485 bus use TTL/RS485 interface BusAdapter 150.

For connection to PC should be used:

- for TelevisSystem: PCInterface 1110/1120 with Televis licence;
- for ParamManager: PCInterface 2150/2250 with ParamManager licence;

(°) To configure the instrument for this purpose, use parameters "dEA" and "FAA" in the "Programming" menu.

NOTE: The instrument can be connected to TelevisSystem but the RVD function is not available.

#### EW Plus 902: CONNECTIONS/ CONNESSIONI/ CONNEXIONS/ ANSCHLÜSSE

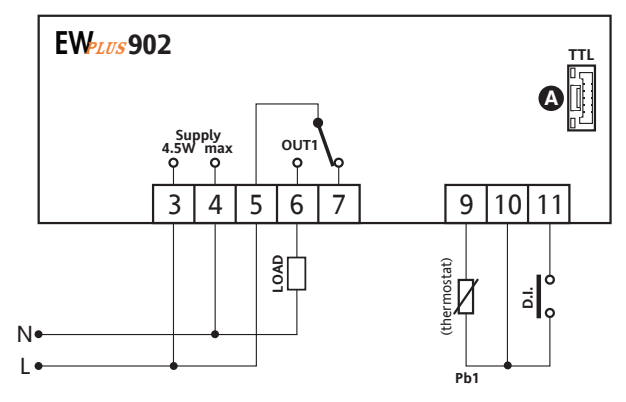

- OUT1 regulator relay OUT1 / relè regolatore OUT1 / relais régulateur OUT1 / relais regler OUT1
- N-L Power Supply / Alimentazione / Alimentation / Versorgung
- A TTL input / Ingresso TTL / Entrée TTL / TTL-Eingang

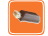

#### EW PLus 961: CONNECTIONS/ CONNESSIONI/ CONNEXIONS/ ANSCHLÜSSE

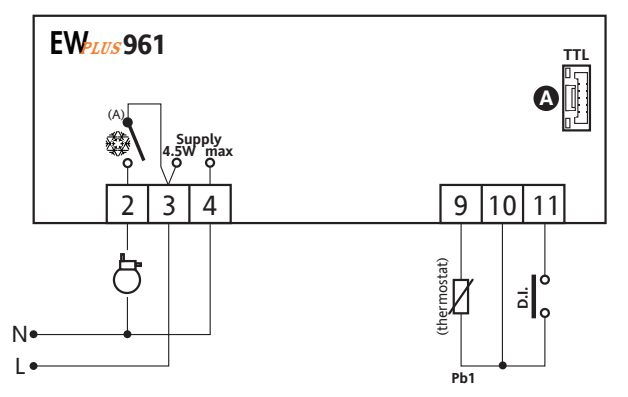

- 🔆 compressor relay / relè compressore / relais compresseur / Verdichterrelais
- N-L Power Supply / Alimentazione / Alimentation / Versorgung
- A TTL input / Ingresso TTL / Entrée TTL / TTL-Eingang

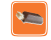

#### EW Plus 971: CONNECTIONS/ CONNESSIONI/ CONNEXIONS/ ANSCHLÜSSE

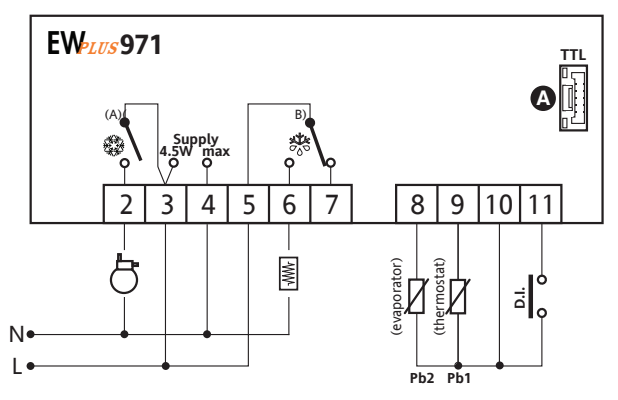

- 🔆 defrost relay / relè sbrinamento / relais dégivrage / Abtaurelais
- 🔆 compressor relay / relè compressore / relais compresseur / Verdichterrelais
- N-L Power Supply / Alimentazione / Alimentation / Versorgung
- A TTL input / Ingresso TTL / Entrée TTL / TTL-Eingang

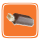

#### EW Plus 974: CONNECTIONS/ CONNESSIONI/ CONNEXIONS/ ANSCHLÜSSE

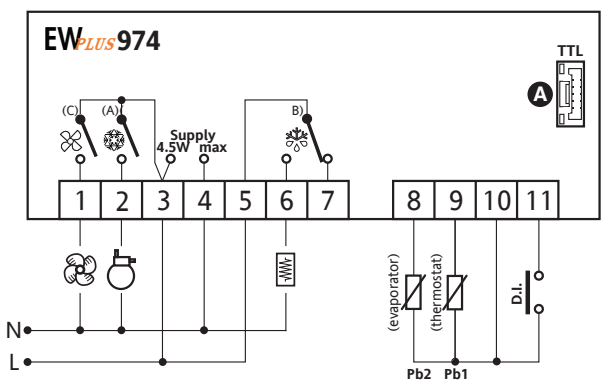

- 🔆 defrost relay / relè sbrinamento / relais dégivrage / Abtaurelais
- 🗱 compressor relay / relè compressore / relais compresseur / Verdichterrelais
- 🛞 fan relay / relè ventole / relais ventilateurs / Gebläserelais
- N-L Power Supply / Alimentazione / Alimentation / Versorgung
- A TTL input / Ingresso TTL / Entrée TTL / TTL-Eingang

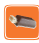

|     | Parameters (Parametri/Paramètres/Parameters) - Default setting |         |             |             |             |         |        |       |  |
|-----|----------------------------------------------------------------|---------|-------------|-------------|-------------|---------|--------|-------|--|
| DAD | EW Plus 902/961                                                |         | EW Plus     | EW Plus 971 |             | 974     |        | Land  |  |
| PAK | RANGE                                                          | DEFAULT | RANGE       | DEFAULT     | RANGE       | DEFAULT | - U.M. | Level |  |
| SEt | -50,0 99,0                                                     | 0,0     | -50,0 99,0  | 0,0         | -50,0 99,0  | 0,0     | °C/°F  |       |  |
| diF | +0,1 +30,0                                                     | 2,0     | +0,1 +30,0  | 2,0         | +0,1 +30,0  | 2,0     | °C/°F  | 1&2   |  |
| HSE | LSE +230                                                       | 99,0    | LSE +230    | 99,0        | LSE +230    | 99,0    | °C/°F  | 1&2   |  |
| LSE | -55,0 HSE                                                      | -50,0   | -55,0 HSE   | -50,0       | -55,0 HSE   | -50,0   | °C/°F  | 1&2   |  |
| HC  | H/C                                                            | С       |             |             |             |         | flag   | 2     |  |
| OSP | -30,0 +30,0                                                    | 3,0     | -30,0 +30,0 | 3,0         | -30,0 +30,0 | 3,0     | °C/°F  | 2     |  |
| dOd | n/y                                                            | n       | n/y         | n           | n/y         | n       | flag   | 2     |  |
| dAd | 0 255                                                          | 0       | 0 255       | 0           | 0 255       | 0       | min    | 2     |  |
| Ont | 0 250                                                          | 0       | 0 250       | 0           | 0 250       | 0       | min    | 2     |  |
| OFt | 0 250                                                          | 1       | 0 250       | 1           | 0 250       | 1       | min    | 2     |  |
| dOn | 0 250                                                          | 0       | 0 250       | 0           | 0 250       | 0       | secs   | 2     |  |
| dOF | 0 250                                                          | 0       | 0 250       | 0           | 0 250       | 0       | min    | 2     |  |
| dbi | 0 250                                                          | 0       | 0 250       | 0           | 0 250       | 0       | min    | 2     |  |
| OdO | 0 250                                                          | 0       | 0 250       | 0           | 0 250       | 0       | min    | 2     |  |
| dty |                                                                |         | 0/1/2       | 0           | 0/1/2       | 0       | flag   | 1&2   |  |
| dit | 0 250                                                          | 6       | 0 250       | 6           | 0 250       | 6       | hours  | 1&2   |  |
| dCt | 0/1/2                                                          | 1       | 0/1/2       | 1           | 0/1/2       | 1       | num    | 2     |  |
| dOH | 0 59                                                           | 0       | 0 59        | 0           | 0 59        | 0       | min    | 2     |  |
| dEt | 1 250                                                          | 30      | 1 250       | 30          | 1 250       | 30      | min    | 1&2   |  |
| dSt |                                                                |         | -50,0 +150  | 8,0         | -50,0 +150  | 8,0     | °C/°F  | 1&2   |  |
| dPO | n/y                                                            | n       | n/y         | n           | n/y         | n       | flag   | 2     |  |
| FPt |                                                                |         |             |             | 0/1         | 0       | flag   | 2     |  |
| FSt |                                                                |         |             |             | -50,0 +150  | 50,0    | °C/°F  | 1&2   |  |
| FAd |                                                                |         |             |             | +1,0 +50,0  | 2,0     | °C/°F  | 2     |  |
| Fdt |                                                                |         |             |             | 0 250       | 0       | min    | 1&2   |  |
| dt  |                                                                |         | 0 250       | 0           | 0 250       | 0       | min    | 1&2   |  |
| dFd |                                                                |         |             |             | n/y         | У       | flag   | 1&2   |  |
| FCO |                                                                |         |             |             | n/y         | У       | flag   | 2     |  |
| Fod |                                                                |         |             |             | n/y         | n       | flag   | 2     |  |
| Att | 0/1                                                            | 1       | 0/1         | 1           | 0/1         | 1       | flag   | 2     |  |
| AFd | +1,0 +50,0                                                     | 2,0     | +1,0 +50,0  | 2,0         | +1,0 +50,0  | 2,0     | °C/°F  | 2     |  |
| HAL | LAL +150,0                                                     | +50,0   | LAL +150,0  | +50,0       | LAL +150,0  | +50,0   | °C/°F  | 1&2   |  |
| LAL | -50,0 HAL                                                      | -50,0   | -50,0 HAL   | -50,0       | -50,0 HAL   | -50,0   | °C/°F  | 1&2   |  |

| DAD    | EW Plus 902/961 |         | EW Plus 971 |         | EW Plus 974 |         | ШМ    | Loval |
|--------|-----------------|---------|-------------|---------|-------------|---------|-------|-------|
| FAN    | RANGE           | DEFAULT | RANGE       | DEFAULT | RANGE       | DEFAULT | 0     | Levei |
| PAO    | 0 10            | 0       | 0 10        | 0       | 0 10        | 0       | hours | 2     |
| dAO    | 0 999           | 0       | 0 999       | 0       | 0 999       | 0       | min   | 2     |
| OAO    | 0 10            | 0       | 0 10        | 0       | 0 10        | 0       | hours | 2     |
| tdO    | 0 250           | 0       | 0 250       | 0       | 0 250       | 0       | min   | 2     |
| tAO    | 0 250           | 0       | 0 250       | 0       | 0 250       | 0       | min   | 1&2   |
| dAt    |                 |         | n/y         | n       | n/y         | n       | flag  | 2     |
| EAL    | n/y             | n       | n/y         | n       | n/y         | n       | flag  | 2     |
| dEA    | 0 14            | 0       | 0 14        | 0       | 0 14        | 0       | num   | 2     |
| FAA    | 0 14            | 0       | 0 14        | 0       | 0 14        | 0       | num   | 2     |
| LOC    | n/y             | n       | n/y         | n       | n/y         | n       | flag  | 1&2   |
| PS1    | 0 250           | 0       | 0 250       | 0       | 0 250       | 0       | num   | 1&2   |
| PS2    | 0 250           | 15      | 0 250       | 15      | 0 250       | 15      | num   | 2     |
| ndt    | n/y             | У       | n/y         | У       | n/y         | У       | flag  | 2     |
| CA1    | -12,0 +12,0     | 0,0     | -12,0 +12,0 | 0,0     | -12,0 +12,0 | 0,0     | °C/°F | 1&2   |
| CA2    |                 |         | -12,0 +12,0 | 0,0     | -12,0 +12,0 | 0,0     | °C/°F | 1&2   |
| ddL    | 0/1/2           | 1       | 0/1/2       | 1       | 0/1/2       | 1       | num   | 1&2   |
| dro    | 0/1             | 0       | 0/1         | 0       | 0/1         | 0       | flag  | 2     |
| ddd    | 0/1/2           | 1       | 0/1/2       | 1       | 0/1/2       | 1       | num   | 2     |
| H08    | 0/1/2           | 2       | 0/1/2       | 2       | 0/1/2       | 2       | num   | 2     |
| H11    | -7 +7           | 0       | -7 +7       | 0       | -7 +7       | 0       | num   | 2     |
| H25 () |                 |         |             |         | 0 6         | 4       | num   | 2     |
| H32    | 0 4             | 0       | 0 4         | 0       | 0 4         | 0       | num   | 2     |
| H42    |                 |         | n/y         | У       | n/y         | У       | flag  | 1&2   |
| rEL    | /               | /       | /           | 1       | /           | 1       | 1     | 1&2   |
| tAb    | /               | /       | /           | /       | /           | /       | /     | 1&2   |
| UL     | /               | /       | /           | /       | /           | /       | /     | 2     |
| Fr     | /               | /       | /           | /       | /           | /       | /     | 2     |

(!) WARNING/ ATTENZIONE/ ACHTUNG/ ATTENTION!

Parameter H25 is present only in model with buzzer on board.

Il parametro H25 è presente solo nei modelli dotati di buzzer a bordo.

Der Parameter H25 ist nur in den Modellen mit eingebautem Summer vorhanden

Le paramètre H25 est présent uniquement sur les modèles doués de buzzer à bord.

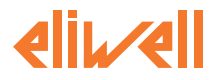

#### Eliwell Controls s.r.l.

Via dell'Industria, 15 • Z.I. Paludi 32010 Pieve d'Alpago (BL) ITALY Telephone +39 0437 986 111 Facsimile +39 0437 989 066 www.eliwell.it

#### **Technical Customer Support:**

Technical helpline +39 0437 986 300 E-mail: techsuppeliwell@invensys.com

#### Sales

 Telephone
 +39 0437 986 100 (Italy)

 +39 0437 986 200 (other countries)

 E-mail:
 saleseliwell@invensys.com

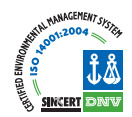

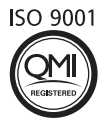

cod. 9IS54151-1 - EW Plus 902/961/971/974 - EN - rel. 04/10

© Eliwell Controls s.r.l. 2009-2010 All rights reserved.